## ICLTセットアップマニュアル ASP版 (2011年06月版)

Ver 1.0

ICLTセットアップアニュアル(ASP版)

本資料はICLTをお使い頂く為のセットアップマニュアルです。 以下の手順で、準備、設定をお願いします。 尚、本マニュアルでの設定についてはICLTのASPバージョン(30日間無料試用) のみの対応です。自社サーバ型については別途HP記載のお問い合わせ先まで お問い合わせ頂きます様お願い致します。

●事前のご準備

iPad

Windows PC(別添の動作環境資料の条件でご準備、インストール) インターネット接続環境(iPadとWindowsPCのインターネット接続をご確認ください) ●セットアップの流れ

## iPad側

1.APPストアからICLTアプリケーションのダウンロード

APPストアでne.icltで検索、ダウンロードをお願いします。

| *                                                                                                    | NEJCLT                                                                                                    | Q ne.icit                             |  |  |  |
|----------------------------------------------------------------------------------------------------|----------------------------------------------------------------------------------------------------|---------------------------------------|--|--|--|
| Annual State                                                                                                    | newelite                                                                                                    | 開発者ページ>                               |  |  |  |
| X0000000X 💅                                                                                                    | NE.ICLT                                                                                                    | 友達に救える>                               |  |  |  |
| X0000X?                                                                                                    | 詳細                                                                                                    |                                       |  |  |  |
|                                                                                                    | IQLTは、Pad Onex Lut Todiの構成です。<br>PO上のExement でわれたアンウート用紙やチェックリストをPad上に再現して、チェック結果を入力反存したり、ファイ<br>ハリーパに送信できるアプリケーションです。IQLTとは別語にExee(変換用ソフトをPC側に用意する必要があります。<br>Excel変換用ツールはWindowsPC様体とASPリービスの2パーションがあります。                                                                                                    |                                       |  |  |  |
| カテゴリ: ビジネス<br>更新:2011/05/03<br>現在の/バージョン: 1.2<br>サイズ: 1.7 MB<br>言語: 日本語,中国,英語<br>重売業者: new eithe<br>Copyright 02004-2010 ニューエ<br>リート模式会社, All Rights<br>Roserved. | にして使ってこんなことができます。<br>- Romaでやられたチェックリストは、その形のままにPMA上に用限することができます。<br>- PMA上に用限されたチェックリストは、板DAシドナェックをつけたり、文字の入力をしたりすることができます。<br>- オニックリストには登着者のメイモリることができます。<br>- スタコームとは登着者のメイモリることができます。<br>- 現点されたチェックと服を長のふさんせん上に感染し対してよができます。<br>- PMACT、ネェックリストを含く感染の問題が伴う、作業のプレビを見得まることができます。<br>- PMACT、ネェックリストを含く感染の問題が伴う、作業のプレビを見得まることができます。<br>- APAのコーム・シークリストを含く感染の問題が伴う、作業のプレビを見得まることができます。<br>- APAのコーム・シークリストを含く感染の問題が伴う、作業のプレビを見得まることができます。<br>- APAのコーム・シークリストを含く感染の問題が伴う、作業のプレビを見合います。<br>- APAのコーム・シークリストを含く感染の目的できた。<br>- APAのコーム・シークリストを含く感染の |                                       |  |  |  |
| 4+ 評価                                                                                                    | · IPad City T 9999X F KJ/CII Citra ( KJ)0/CF 19                                                                                                    | 22XF@#189 0CC0(339;                   |  |  |  |
| 条件:<br>IPad 互換<br>IOS 4.3 以降が必要                                                                                                    | ■小橋店には、送信ボタンと更新ボタンがあり、WindowsPCソフト又はASPサービスと連動して動作します。<br>初期化<br>システムルログイン、IPadにあるチェックリストテンプレートを更新表示する。                                                                                                    |                                       |  |  |  |
| App サポート                                                                                                    | 入力したチェック結果をサーバに送信する。そして、送信直後<br>アータが送信できない場合には、データはiPad上に残され、安<br>更新ボタン:<br>サーバににあるチェックリストテンプレートをダウンロードす                                                                                                    | に新たなチェックリストを表示する。<br>心して作業できます。<br>る。 |  |  |  |
|                                                                                                    | WindowSPCソフト及びASPサービスについては下記のお問い<br>問い合わせ:<br>http://www.netokyo.co.jp/cit<br>TEL_03-5833-8218<br>citf8metokyo.co.jp                                                                                                    | らわせ先まで。                               |  |  |  |

(APPストア画面)

PC側

1.Microsoft Office2007以降の準備

2.Excelファイル原紙(業務でお使いになるシート)の準備
iPad用のExcelシート(タグを入力します)
還元用のExcelシート(iPadから送信されたExcelデータを受信します)
(両シートとも原紙シートをコピーして作成します)

\*タグ入力の詳細についてはオペレーションマニュアルをご参照ください

3.ご試用アカウントの接続確認

NE東京よりお送りした、貴社専用ページへの接続をご確認ください

iPad上のシステム設定でネットアドレスを設定してください。 (ご試用アカウントのアドレスがNE東京の営業担当にお問い合わせください) 例:サーバのIPアドレスがhttp://192.168.1.220/neiclt、iPad端のICLTが以下 内容によって設定する。

| 設定                                                          | NEIC                                | NEICLT                               |  |  |
|-------------------------------------------------------------|-------------------------------------|--------------------------------------|--|--|
| <b>④</b> 一般                                                 | ネット設定                               |                                      |  |  |
| 🚧 Safari                                                    | ネットアドレス http://192                  | ネットアドレス http://192.168.1.220/neiclt/ |  |  |
| 🗩 写真                                                        |                                     |                                      |  |  |
| アプリケーション                                                    | バージョン                               | 1.1.007                              |  |  |
| E NEICLT                                                    |                                     |                                      |  |  |
|                                                             |                                     |                                      |  |  |
|                                                             |                                     |                                      |  |  |
|                                                             |                                     |                                      |  |  |
|                                                             |                                     |                                      |  |  |
|                                                             |                                     |                                      |  |  |
|                                                             |                                     |                                      |  |  |
|                                                             |                                     |                                      |  |  |
|                                                             |                                     |                                      |  |  |
|                                                             |                                     |                                      |  |  |
|                                                             |                                     |                                      |  |  |
|                                                             |                                     |                                      |  |  |
|                                                             |                                     |                                      |  |  |
| 2 Jan 973 S LO X 7 L- BB (19 mm) - Workins Internet Tophere |                                     |                                      |  |  |
| 7/40 880 850 25000 7-60 4870                                | B (B) (B) (P the last)              | 1                                    |  |  |
| SANCY2 S FILLER C PROPERTY - EX SINC COLLECT -              |                                     | (技好ウマはの両                             |  |  |
| (2) 9259(3)としり375-0542.46歳                                  | ▲ · □ · □ ● · ページビ・ セーフティロ・ ツームビ・●・ | (按你元 [ 時())                          |  |  |

| 11997APLOATA-19913 Mill - Windows Brannet Lighter                                         |                                         |                  |
|-------------------------------------------------------------------------------------------|-----------------------------------------|------------------|
| TO = (c) Washington ( ) and (                                                             |                                         |                  |
| 7+(AD ##@ #F@ 8%(AD@ 9-AD AB70)                                                           |                                         |                  |
| 🙀 8962λ5 🔄 🎪 🛃 ΑΤΤΑΡΤΟ + 🐑 HARAI 638289 -ΕΧ 🐑 HOUSS (2.5-12-5                             |                                         | / キ☆ タま 古 フ ロナ の |
| # 9209033609396-00FC-###                                                                  | □ · □ · □ · · · · · · · · · · · · · · · | (接続元「時の)         |
| デ <i>チェックリストシステム</i><br><sup>874780:</sup><br>1020-9:<br>この844-08839974289378<br>19762 第6 |                                         |                  |
| -968年後期上出                                                                                 | @ (c)+-3++ (g + \$108 *                 |                  |
|                                                                                           |                                         |                  |

●お問い合わせについて

ICLTの操作に関するお問い合わせはHP記載のお問い合わせ先までお願い致します。 Windows関連の設定、iPadの設定に関しては機器のご購入先までお願い致します。